## NON-EXEMPT (HOURLY) KRONOS QUICK REFERENCE GUIDE – EXTERNAL ENTRY

## External Kronos can be accessed from any system (computer, laptop, tablet, smart phone)

| <ol> <li>Type "Providence.org" on<br/>your intranet browser</li> <li>Click on "For Caregivers"</li> </ol>                                                                                                    | Health & Services                                                                                                    | PROVIDENCE AT A GLANCE Coogle" Custom Search Q ABOUT PROVIDENCE   CAREERS FOR CAREGIVERS   MEDIA                                                                                                    |         |
|----------------------------------------------------------------------------------------------------|----------------------------------------------------------------------------------------------------|----------------------------------------------------------------------------------------------------|---------|
| <ol> <li>Click on "External Access"</li> <li>LOG INTO KRONOS: User<br/>Name and Password is the<br/>same as your Lawson<br/>Employee Self Service.</li> </ol>                                                                                                    | KRONOS Kronos                                                                                                    | User Name (lowercase) Password                                                                                                    |         |
| <ul> <li>5. Missed Punch/Edit Punch<br/>Go to "My Information",<br/>"My Timecard"<br/>Missed Punch: A red box<br/>will outline a missed<br/>punch. Click in box and<br/>enter time. SAVE</li> <li>Edit Punch: Click in the box of the<br/>time that needs to be edited.<br/>Make Corrections. SAVE</li> </ul>                                      | Missed Punch<br>TMECARD Peron & Id Test Houry KM<br>Time Period Current Pay Per<br>to Ban 821 Per Code<br>Per Code<br>Pay Code<br>To Ban 821 Comments - Per Code<br>Pay Code<br>Comments - Per Code<br>Comments - Per Code<br>Code<br>Comments - Per Code<br>Code<br>Comments - Per Code<br>Code<br>Code<br>Comments - Per Code<br>Code<br>Code | MC (99933002)<br>Tend       b21/2016 - 5/93/2016      Red Box indicates     "Missed Punch"     Missed Punch"     Missed Punch"     Missed Punch"     Missed Punch"     Out     7 30AM     7 30AM     7 30AM     7 30AM     7 30AM     9 358FM     358FM     9 9 358FM     9 9 9 58FM     9 9 9 9 9 9 9 9 9 9 9 9 9 9 9 9 9                      | No Meal |
| <ol> <li>You may need to add a second row to a timecard to add PTO, different pay code, or additional in/out punches.</li> <li>ADDING A ROW:         <ul> <li>A. Select the date in which you want to insert a row.</li> <li>Insert the pay code that applies, then tab to enter the amount of hours.</li> </ul> </li> <li>Click "Save"</li> </ol> | Add<br>Row<br>Add<br>Row<br>Add<br>Ad<br>Ad<br>Ad<br>Ad<br>Ad<br>A<br>Ad<br>A<br>Ad<br>A<br>A<br>Ad<br>A<br>A<br>A<br>A<br>A<br>A<br>A<br>A<br>A<br>A<br>A<br>A<br>A<br>A<br>A<br>A<br>A<br>A<br>A<br>A                                                                                                    | Primary Account         Approve       Comments       Primary Account       1         Date       Pay Code         Sun 7/12       -       -         Mon 7/13       -       -         Tue 7/14       -       -         Wed 7/15       -       -         Fri 7/17       -       -         Fri 7/17       -       -         Sat 7/18       -       - |         |

## NON-EXEMPT (HOURLY) KRONOS QUICK REFERENCE GUIDE – EXTERNAL ENTRY POSITION, DEPARTMENT AND WORK RULE ACTIVITY TRANSFERS

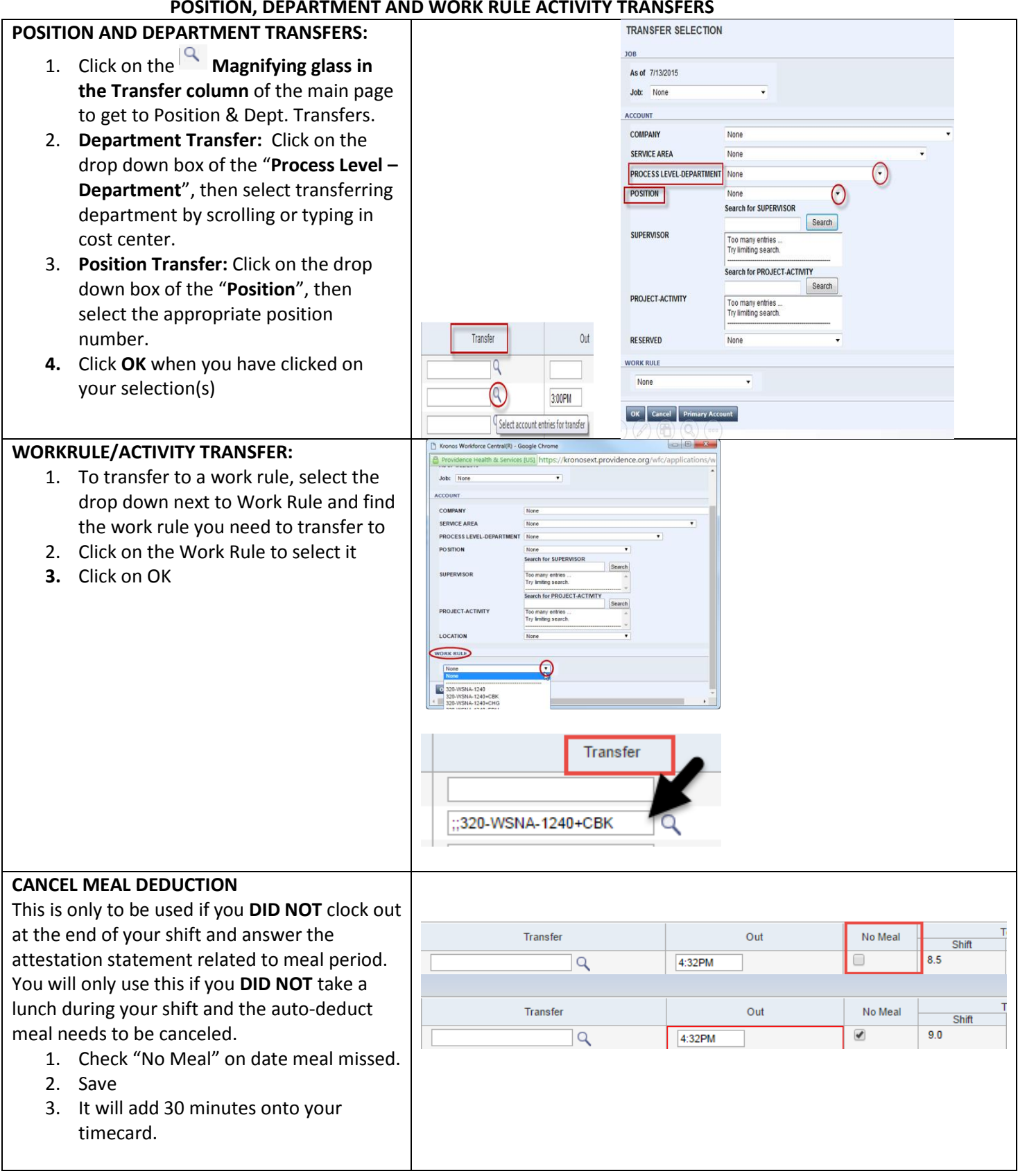

For assistance with Kronos please contact the Payroll Team by calling the Employee Service Line at 1.888.687.3753, follow prompts for payroll or send an email to: <u>Kadlecpayroll@providence.org</u>